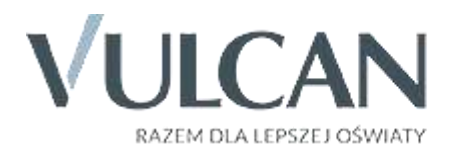

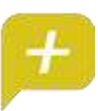

Rodzicu, otrzymałeś dostęp do dziennika elektronicznego Uczniowie Optivum NET+ (UONET+).

Aby zobaczyć informacje o swoim dziecku:

1. W pasku adresu przeglądarki internetowej wpisz adres dziennika elektronicznego:

https://cufs.vulcan.net.pl/kielce/Account/LogOn?ReturnUrl=%2Fkielce%2FFS%2FLS%3Fwa%3Dwsignin1.0%26w trealm%3Dhttps%253a%252f%252fuonetplus.vulcan.net.pl%252fkielce%252fLoginEndpoint.aspx%26wctx%3Dhtt ps%253a%252f%252fuonetplus.vulcan.net.pl%252fkielce%252fLoginEndpoint.aspx

Wyświetli się powitalna strona systemu.

- 2. Kliknij przycisk Załóż konto, a następnie wpisz adres e-mail, który podałeś wychowawcy.
- 3. Zaznacz opcję Nie jestem robotem i kliknij przycisk Wyślijwiadomość.
- 4. **Sprawdź skrzynkę swojej poczty elektronicznej**. Przeczytaj wiadomość i kliknij link podany w treści, aby nadać własnehasło.
- 5. Wprowadź nowe hasło, którym będziesz się posługiwał, zaznacz opcję Nie jestem robotemi kliknij przycisk Ustaw nowehasło.
- 6. Od tego momentu możesz logować się do systemu, korzystając z adresu e-mail i ustalonego przez siebiehasła.
- 7. Przeglądaj informacje o swoim dziecku. Skorzystaj z zakładki Pomoc.